## Accessing Automated Reports - Include 20170926

Visit https://strap.trials.nci.nih.gov/login. The login page appears. Specify your user name (email address) and password. Click **Sign In**. Follow the prompts to complete 2-step verification. The home page appears. Click **Automated Reports**. The Report Settings dialog box appears for the CTRP Data Table 4 report.